#### SYSTEM ADMINISTRATOR TIP SHEET: NEW HIRES, TRANSFERS & TERMINATIONS

# **New Hires**

(When staff does not have Insyst ID#)

## 1) Obtain Insyst ID#

 If staff does not already have an Insyst Staff ID Number, request one using the Staff Number (MHS) Form from the E-Forms in the BHCS portal (<u>https://go.bhcsportal.org</u>)

#### INSYST

- <u>Authorization (AOD) Request E-Form</u>. Use this online e-form to setup an INSYST username and access to the INSYST database.
- <u>Authorization (MHS) Request E-Form</u>. Use this online e-form to setup an INSYST username and access to the INSYST database.
- <u>Client Merge Request E-Form</u>. Use this online e-form to merge duplicate INSYST client records.
- <u>Monthly Staff Change Attestation</u>. Use this online e-form to report on whether any changes took place with your staff during the prior month. This form is mandatory for OIG (Office of Inspector General) reporting.
- <u>Staff Number (AOD) Request E-Form</u>. Use this online e-form to request a new staff number, update an existing staff number or expire an existing staff number.
- <u>Staff Number (MHS) Request E-Form</u>. Use this online e-form to request a new staff number, update an existing staff number or expire an existing staff number.

#### CANS/ANSA OA-SMR

<u>CANS/ANSA Readiness Attestation</u>. The OA-SMR CANS/ANSA Readiness Attestation form is used to certify that
your organization has completed the readiness tasks and is prepared to use the OA-SMR application for

# 2) Register on Praed Foundation/Schoox for CANS/ANSA Certification

- Obtain Insyst Staff ID # for staff <u>before</u> registering on Praed
- When registering, direct staff to:
  - ⇒ Enter their work/agency email (not personal email)

 $\Rightarrow~$  Enter their Insyst Staff ID # into the "Insyst # / HCS ID / Staff ID" field

 $\Rightarrow~$  Select USA, California, and [Your Agency] – Alameda County

⇒ Take correct certification test for the Alameda County CANS or ANSA

 After registering, staff can verify these fields by logging in at <u>schoox.com</u>, clicking on 'Me' > 'My

| First Name                      | Phone                                                                                             |
|---------------------------------|---------------------------------------------------------------------------------------------------|
| Last Name                       | InSyst # / HCS ID / Staff ID                                                                      |
| Email                           | *Ven/Important to have your                                                                       |
| Password (minimum 6 characters) | Alameda County Staff #, as this<br>is how the Certifications are<br>transferred to Objective Arts |
| Username                        |                                                                                                   |
| United States of America        | Ensure the account is setup                                                                       |
| California                      | agency] - Alameda County<br>selected.                                                             |
| - Alameda County                | -                                                                                                 |

Profile'. Then you can click about me to verify your Staff # or, click Agencies/Jobs to verify Alameda County was selected.

|                                            |                      | <u>پ</u> Home | Me T           | Training      | Content                                    | Tools    | Manage                 | e My Schoox                             |                     |               |          |
|--------------------------------------------|----------------------|---------------|----------------|---------------|--------------------------------------------|----------|------------------------|-----------------------------------------|---------------------|---------------|----------|
|                                            |                      | Go t<br>Acad  | Profile<br>o y | M<br>Yo<br>ac | y ePortfolic<br>our Academy<br>complishmer | )<br>its |                        | My Certificates<br>See Certificates you | u ei                |               |          |
| About Me                                   | complishments        | Certificates  | Agenci         | es/Jobs       | Credits                                    | Ab ab    | out Me                 | Accomplishments                         | <b>Certificates</b> | Agencies/Jobs | Scredits |
| Short Bio<br>Write a few words about your: | self                 |               |                |               |                                            | 1.       | Agency:<br>Jobs:       | - /                                     | Alameda County      |               |          |
| Extra                                      | nSyst # / HCS ID / S | Staff ID      |                |               |                                            | 2.       | Above unit: A<br>Jobs: | Alameda County                          |                     |               |          |

#### SYSTEM ADMINISTRATOR TIP SHEET: NEW HIRES, TRANSFERS & TERMINATIONS

# 3) Check Staff Profile on Objective Arts

# **New Hires (continued)**

## Once new hire is assigned Staff ID#, go to OA: <u>https://alameda.oasmr.com</u>

- 1. Click on "Admin" widget and search for new hire. Remember login is Staff ID#
- 2. Manually enter email, job title and profession- al suffix if needed\*
- 3. Add Placement/RU\* and Edit Roles if needed (Role defaults to "Clinician"—needing assessment approvals)
- 4. Once staff is certified, verify that certifications were transferred correctly
- 5. Verify Workloads
- 6. to hit SAVE

Once steps 1-6 are complete, go back to profile

7. Activate account by hitting "Send Activation." Staff will receive link and instructions to set their own password. If link does not work, System Admin can set initial password and inform their staff of this password.

\*For agencies using <u>Clinician's Gateway</u>, email, job title, professional suffix and placements/RUs may already be entered.

Remember, any updates in Insyst or in Praed Foundation may take 24 hours to transfer and appear in OA.

| Basic Information                                    | Workload               | Certification |        |                              |           |               |                 |
|------------------------------------------------------|------------------------|---------------|--------|------------------------------|-----------|---------------|-----------------|
| First Name:                                          |                        |               |        | Login:                       |           |               |                 |
| Last Name:                                           |                        |               |        | Password:                    |           |               |                 |
| Email:                                               |                        | @senecacente  | er.org | Again:                       |           |               |                 |
| Gender:                                              | ender: 🔘 Male 🖲 Female |               |        | Status:                      | ✓ Active  |               |                 |
| Job Titlei                                           |                        |               |        | Activation email:            | Not sent  |               |                 |
| Suffix 🚺 :                                           |                        |               | *      | End Date:                    |           |               |                 |
| Cell Phone<br>Number:                                |                        |               |        | Does not need certification: | Does not  | certification |                 |
| Assigned Role F                                      | Placement T            | ags           |        |                              |           |               |                 |
| Add Selected                                         |                        |               |        |                              |           |               | Remove Selected |
| AvailableRoles 🔺                                     |                        |               |        |                              |           |               | Assigned Roles  |
| BHCS Contract Manag                                  | ger                    |               |        |                              |           | *             | Clinician       |
| BHCS Management                                      |                        |               |        |                              |           |               |                 |
| CBO Director                                         |                        |               |        |                              |           |               |                 |
| CBO Load Administrat                                 | or                     |               |        |                              |           |               |                 |
| CBO Director<br>CBO Lood Administrat<br>Steps 2-3- O | bjective A             | Arts Admin    | Scree  | n– Basic Info                | rmation a | nd /          | Assigned Ro     |

| Basic Information Work  | certification      |                 |                                       |       |  |
|-------------------------|--------------------|-----------------|---------------------------------------|-------|--|
| Туре                    | Certification Date | Expiration Date | Status                                | Score |  |
| ALAMEDA_ANSA_T          | 5/1/2015           | 5/1/2016        | ∨alid                                 | 0.8   |  |
| ALAMEDA_CANS            | 5/1/2015           | 5/1/2016        | ∨alid                                 | 0.8   |  |
| ALAMEDA_CANS_ZERO       | . 5/1/2015         | 5/1/2016        | ∨alid                                 | 0.8   |  |
| ALAMEDA_ANSA_T          | 4/7/2016           | 4/7/2017        | ∨alid                                 | 0.88  |  |
| ALAMEDA_CANS            | 4/7/2016           | 4/7/2017        | ∨alid                                 | 0.88  |  |
| ALAMEDA_CANS_ZERO       | . 4/7/2016         | 4/7/2017        | √alid                                 | 0.88  |  |
| Assigned Role Placem    | ent Tags           |                 |                                       |       |  |
| 🗕 🕂 🧞   📩 Add Placem    | 📇 Remove Placement |                 |                                       |       |  |
| Alameda County (COUNTY) |                    |                 | Name                                  |       |  |
| ▷ 🚆 Seneca (SENECA)     |                    |                 | SENECA WINTON MID SCH MHS TAY (01GO3) |       |  |
|                         |                    |                 |                                       |       |  |

Steps 3-4 Objective Arts Admin Screen- CANS Certification & Placement tabs

| Basic Information Workload Certification                                |            |           |               |        |  |  |  |
|-------------------------------------------------------------------------|------------|-----------|---------------|--------|--|--|--|
| 🤣    💡 Show Filter   🤱 Add Client 🗸 Remove Client                       |            |           |               |        |  |  |  |
| ID                                                                      | First Name | Last Name | Date of Birth | Status |  |  |  |
| 1234567                                                                 | Ima        | Testcase  | 1/1/2001      | Active |  |  |  |
|                                                                         |            |           |               | Active |  |  |  |
|                                                                         |            |           |               | Active |  |  |  |
| Active                                                                  |            |           |               |        |  |  |  |
| Step 5-Objective Arts Admin Screen– Workload tab data comes from INSYST |            |           |               |        |  |  |  |

#### SYSTEM ADMINISTRATOR TIP SHEET: NEW HIRES, TRANSFERS & TERMINATIONS

#### **Transferring Staff** (i.e. When staff are transferring from a different agency already using OA)

- Submit a request to Update Existing Clinician Staff Number if credentials have changed since initial request
- Have staff edit their profile on Schoox
- Review Staff profile in OA (See page 2, step 3) to ensure profile reflects accurate information

## Terminating Staff (i.e. When staff leaves your agency)

- Do not uncheck the "Active" box under "Status"
- Submit Expire Clinician Staff Number request on BHCS portal
- Update Insyst Episode to correct primary clinician
- Remove your agency's Placement/RU's and Roles from terminated staff

| First Name:           | 1 March                | Login:            | 1865                        |
|-----------------------|------------------------|-------------------|-----------------------------|
| Last Name:            | (868)                  | Password:         | Leave Marked                |
| Email:                | NE LANDORFICE LINE     | Again:            | Louis manda                 |
| Gender:               | Male Female            | Status:           | Active                      |
| Job Title:            | -Hunder Page Handstein | Activation email: | Not sent                    |
| Suffix 💷 :            | Ritti i u lu la lati   | End Date:         | •                           |
| Cell Phone<br>Number: |                        | Does not need     | Does not need certification |

|                              | Make sure to remove all Placements |
|------------------------------|------------------------------------|
| Assigned Role Placement Tags |                                    |
| = + 🎨 🔓 Add Placement   🕎 🗙  | Remove Placement                   |
| ▷ 💼 Alameda County (COUNTY)  | Name                               |

#### **Questions?**

BHCS IS Systems Support HIS@acgov.org , 510-567-8181.